## オープニング画面切換手順

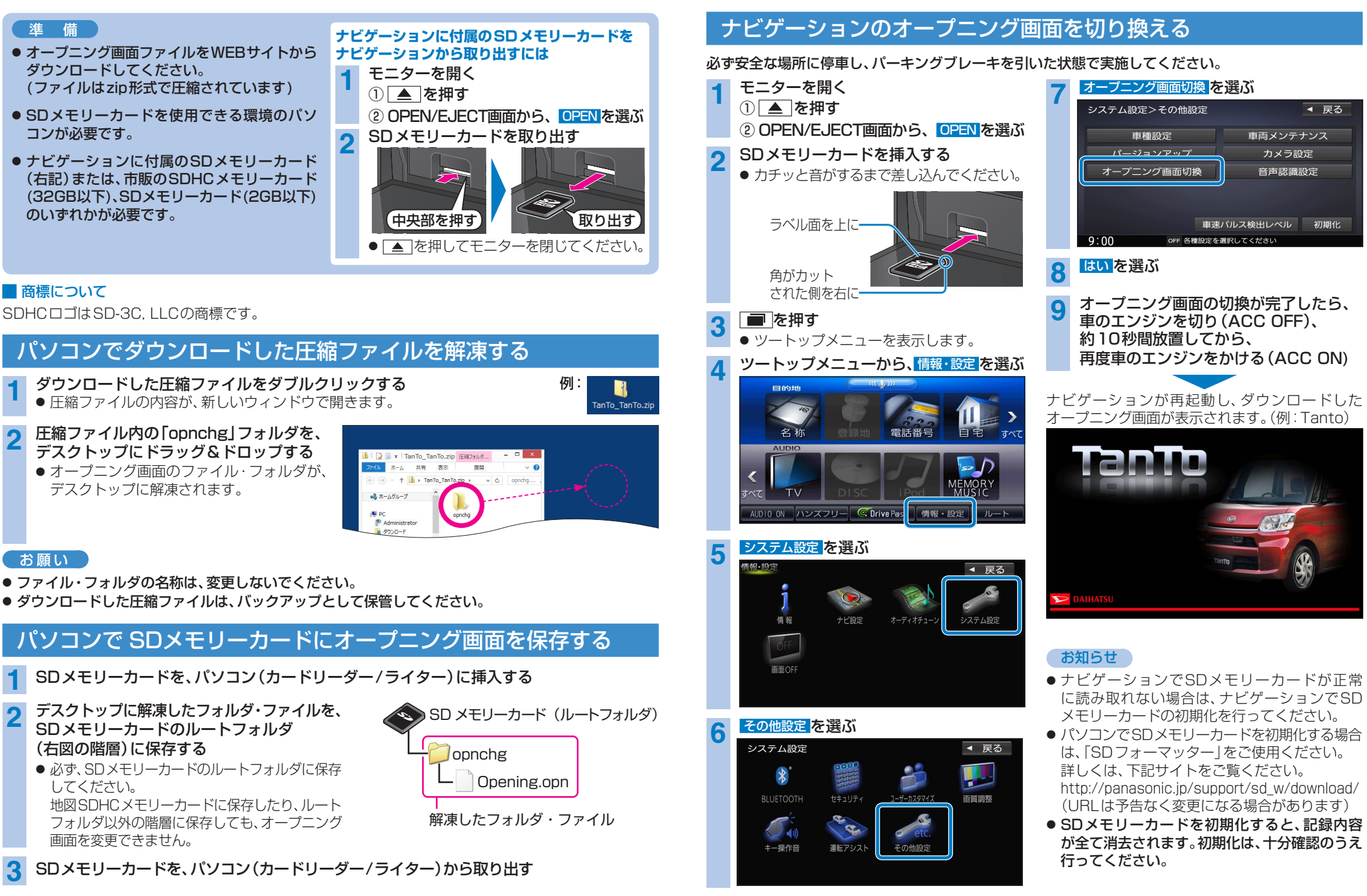

本書は、NSZN-X67Dを例に説明しています。